# ChamberMaster Managing Billing

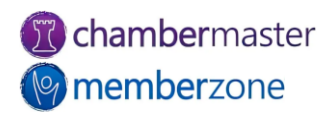

## Managing Billing

To make it efficient and easy for you to generate your invoices for recurring billing, your ChamberMaster software tracks:

- Which members need to be billed
- What membership(s) they should be billed for
- How much they should be billed
- When they should be billed
- How they wish to receive their invoice

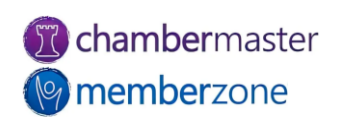

Who needs to be billed...

- ChamberMaster relies on the Membership Fees on a members
   Account tab to identify who needs to be billed
- All active members who must be billed for membership dues should have a scheduled billing

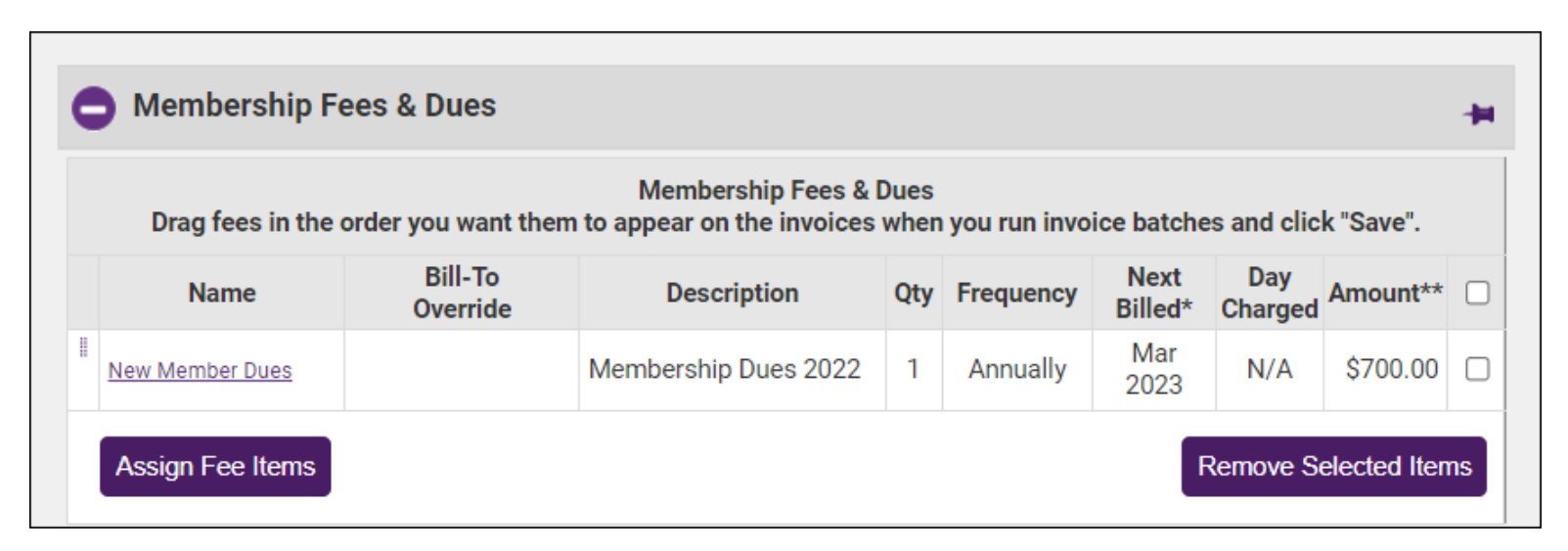

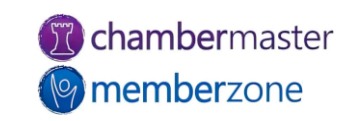

What memberships they need to be billed for...

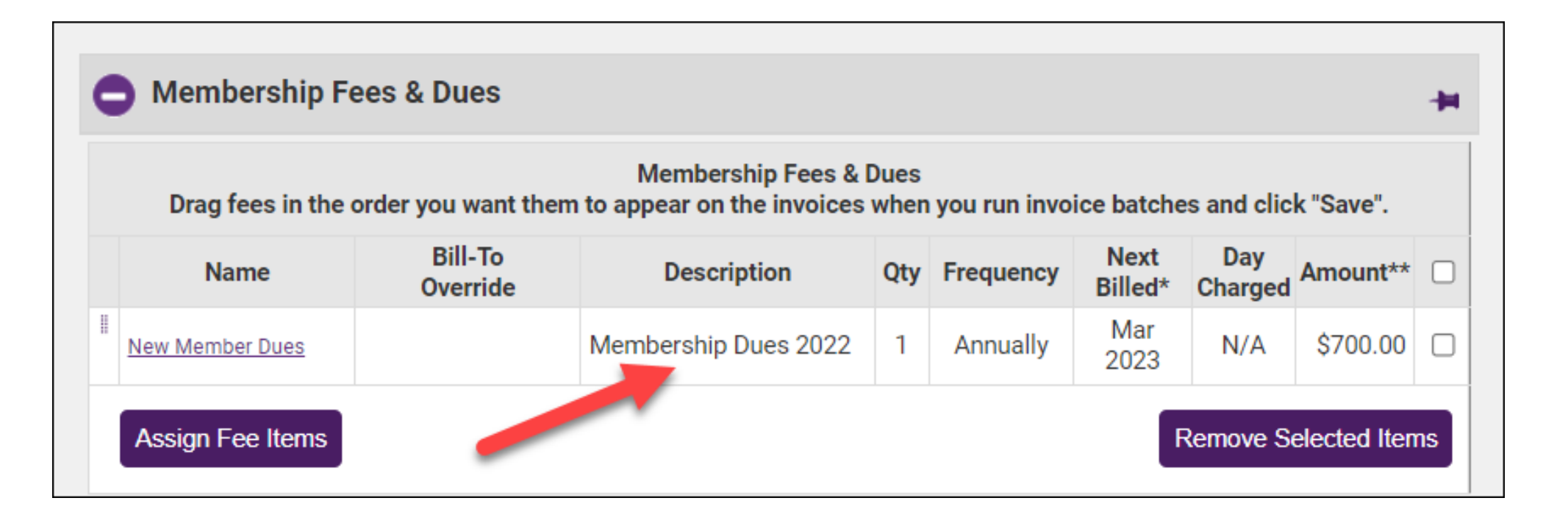

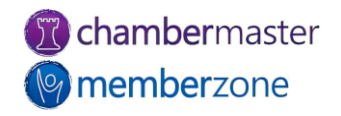

How much they should be billed...

• The system relies on the information defined by the scheduled on the members Account tab, to determine how much a member should be billed

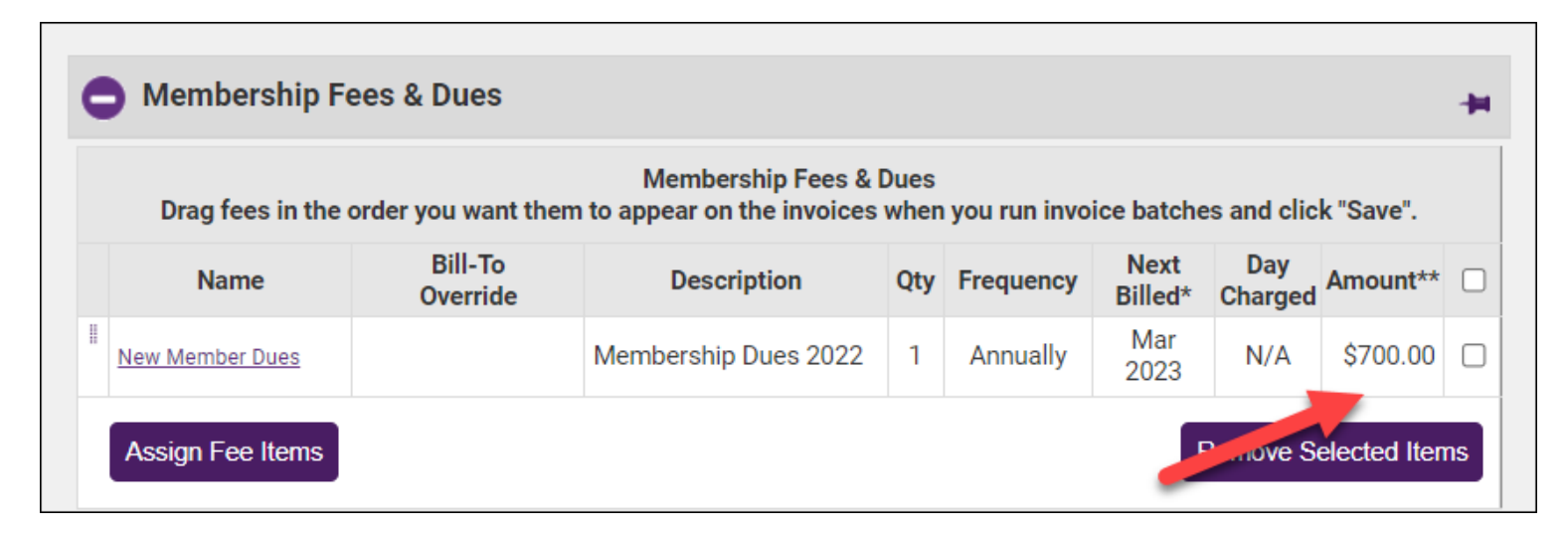

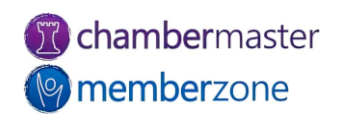

When should they be billed...

• When a membership is first added to a contact, the system will look the frequency at which a member wishes to be billed to determine a "Billed Date"

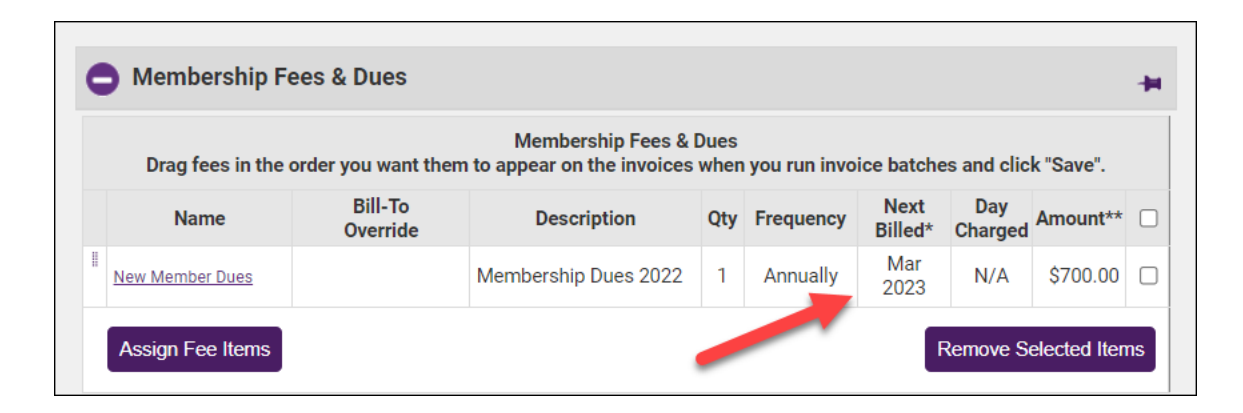

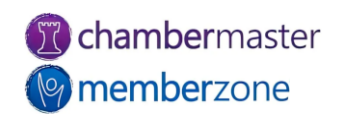

#### Best Practices

# When adding a membership, validate that the next bill date and fee schedule is correct!

| ¢ | Membership Fe      | ees & Dues          |                                                    |              |              |                 |                |              | -  |
|---|--------------------|---------------------|----------------------------------------------------|--------------|--------------|-----------------|----------------|--------------|----|
|   | Drag fees in the o | order you want then | Membership Fees & I<br>n to appear on the invoices | Dues<br>when | you run invo | ice batche      | es and clic    | k "Save".    |    |
|   | Name               | Bill-To<br>Override | Description                                        | Qty          | Frequency    | Next<br>Billed* | Day<br>Charged | Amount**     |    |
| - | New Member Dues    |                     | Membership Dues 2022                               | 1            | Annually     | Mar<br>2023     | N/A            | \$700.00     |    |
|   | Assign Fee Items   |                     |                                                    |              |              | F               | Remove S       | elected Iter | ns |

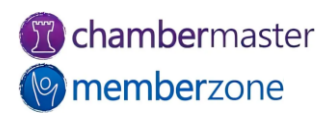

### Billing Precheck Reports

Ensure all your active members have a recurring fee schedule...

- Use the Custom Member Report.
- Include Annual Fees and Dues Amount to look for any active members without a fee schedule

| Print Report Print   | PDF Create Group             |           |               |                                                          |                             |
|----------------------|------------------------------|-----------|---------------|----------------------------------------------------------|-----------------------------|
|                      |                              | CP -      | Joins Dues Re | eport                                                    |                             |
| Company Name         | Email                        | Join Date | Renewal Month | Recurring Fees and Dues List                             | Annual Fees and Dues Amount |
| Joe's Fishing Shack  | jshack@mailinator.com        |           | -not set-     | Gold Membership Package - New: \$231.00<br>Annually      | \$231.00                    |
| The Bait Shop        | bjohnson@mailinator.com      |           | -not set-     |                                                          | \$0.00                      |
| Ruperts Accounting   | ruperts@mailinator.com       |           | -not set-     |                                                          | \$0.00                      |
| Deli'cious           | rstanford@mailinator.com     |           | February      | Gold Membership Package - New: \$231.00<br>Annually      | \$231.00                    |
| Remingtons           | sremington@mailinator.com    |           | -not set-     | Gold Bundle: \$2,550.00 Annually                         | <u>\$2.550.0</u> 0          |
| Lakeshore Marina     | lakeshoreinfo@mailinator.com | 12/1/2017 | -not set-     |                                                          | \$0.00                      |
| Pelican Place Marina | nlandgraf@mailinator.com     |           | -not set-     | Diamond Membership Package: \$2,200.00 Semi-<br>Annually | \$2,200.00                  |

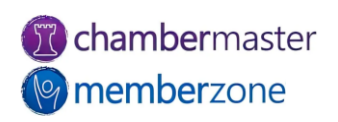

#### Billing Precheck Reports

Ensure that you have accurate Billing Contact Information...

- When you assign a membership, you will also assign the billing contact and contact information
- Use the Custom Member report to check that you have billing contacts for all active members

| Print Report         | Print PDF          | Create Group             |                         |                   |              |               |             |                            |
|----------------------|--------------------|--------------------------|-------------------------|-------------------|--------------|---------------|-------------|----------------------------|
|                      |                    |                          | Member                  | Listing           |              |               |             |                            |
| Company Name         | Billing Contact    | Billing Email            | Billing Address 1       | Billing Address 2 | Billing City | Billing State | Billing Zip | Annual Fees and Dues Amour |
| The Treehouse        | Max Louis          | tree@mailinator.com      |                         |                   | Crosby       | ОК            | 73401       | \$1,200.00                 |
| Pick n' Save         | Wendy<br>Trocchio  | laura@mailinator.com     | 21748 S Raider<br>Court |                   | Crosby       | ОК            | 73401       | \$0.00                     |
| Joe's Fishing Shack  | Joe Schmoe         | jshack@mailinator.com    |                         |                   |              | MN            |             | \$231.00                   |
| The Bait Shop        | Johnny Jones       |                          |                         |                   |              | MN            |             | \$0.00                     |
| Ruperts Accounting   | Harry Ruppert      | ruperts@mailinator.com   |                         |                   |              | MN            |             | \$0.00                     |
| Deli'cious           | Rachel<br>Stanford | rstanford@mailinator.com | 123 4th Street          |                   | Crosby       | MN            | 56441       | \$231.00                   |
| Remingtons           | Erik<br>Remington  |                          | 1234 East Street        |                   | Crosby       | MN            | 56441       | \$2,550.00                 |
| Lakeshore Marina     | Joe Hanson         | deanh@mailinator.com     | -                       |                   |              | MN            | 56441       | \$0.00                     |
| The Ritz             | Tim Piepkorn       | tpiepkorn@mailinator.com | 12587 Main<br>Street    |                   | Deerwood     | MN            | 56444       | \$1,400.00                 |
| Pelican Place Marina | Nancy<br>Landgraf  | nlandgraf@mailinator.com | 1254 Main Street        |                   | Pequot Lakes | MN            | 56472       | \$2,200.00                 |

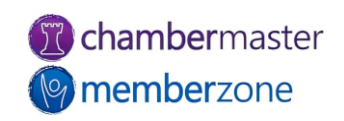

#### Send Notifications

Notification letters may be sent prior to the member billing month thanking them for their membership and notifying them that their membership dues will soon be billed

#### **KB:** Notification Letters

#### Dear Brandon, Updated

Thank you for your partnership with the CM/MZ Training Site over the last year! With your membership renewal coming up, we'd love to share how we can help your business grow and connect with our members. We're excited about all the opportunities we can offer to you. Have you fully utilized these benefits?

- Online Informational Brochure your own page on CM/MZ Training Site's website which can include your business description, hours of operation, location information, and up to eight keywords (these help identify your business when a website visitor does a keyword search on the Business Directory)
- Job Postings- add your own job openings to CM/MZ Training Site's website
- · Hot Deals include store coupons and special offers on CM/MZ Training Site's website
- Event Posting add your business' events to CM/MZ Training Site's Online Events Calendar CM/MZ Training Site website visitors can add your event to Outlook, e-mail the details to a friend and request an automatically generated email reminder for your event

Please keep an eye out for a renewal notice next month. We can't wait to hear from you.

Thank you for being part of the CM/MZ Training Site and helping to support our community!

Sincerely,

CM/MZ Training Site 4567 Main Street Crosby, MN 56441 2185465413 cheri petterson@growthzone.com http://v9training.smartcms.site/

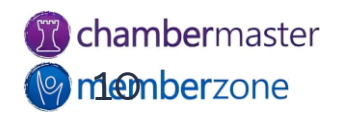

#### KB: Create Batch of Recurring Invoices

#### **Uncreated Invoices**

Switch to a different month to see outstanding invoices for another month. Recurring and Group batches below display outstanding invoices only for the month selected. Event and One-time fees are not specific to a particular month; they will always display here until created or cleared. Note: only active members are include in the recurring invoices quantity. If you bill members with other statuses, the Task List will not include those in the count. Set your default month under Setup->Billing Options and Settings.

Assigned fees for: January, 2023 ∨ Re

✓ Refresh

| Recurring Fees Batches |           |         |                                        |  |  |  |
|------------------------|-----------|---------|----------------------------------------|--|--|--|
| Batch Group            | epayments | Pending | Action                                 |  |  |  |
| Default                | Yes       | 1       | view this month's pending auto-charges |  |  |  |
| Default                | No        | 8       | create invoices                        |  |  |  |

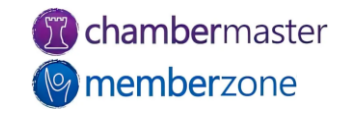

- Task List will alert to needed invoices
- Billing Solution Setting: # of months to look ahead for

| Billing Solution                                                  | *                                                                                                    |                                                                     |
|-------------------------------------------------------------------|----------------------------------------------------------------------------------------------------|---------------------------------------------------------------------|
| Default member record where <b>non-member</b> invoices/recei      | pts will be assigned for purchases: <u>Non-Member Transactions</u>                                         |                                                                     |
| for 'ask list invoice count: ?<br>Sales Tax Rate:                 |                                                                                                    | Task List 🛛 🕅                                                       |
| ayment Deposit Account: (Undeposited Funds) Bank Deposit Account: | <ul> <li>(used when receiving Payments and Sales Receipts)</li> <li>(used when making Deposits)</li> </ul> | 3 Mbr Signups<br>0 Hot Deals<br>0 MarketSpace                       |
|                                                                   |                                                                                                    | 0 News Release<br>0 New Events<br>0 Job Postings<br>0 Pub. Requests |
|                                                                   |                                                                                                    | 1 Reminders<br>0 Mbr Payments<br>6 Invoices                         |
|                                                                   |                                                                                                    | 0 Web Leads                                                         |

12

#### Click Invoices in Task List to view uncreated invoices

#### **Uncreated Invoices**

Switch to a different month to see outstanding invoices for another month. Recurring and Group batches below display outstanding invoices only for the month selected. Event and One-time fees are not specific to a particular month; they will always display here until created or cleared. Note: only active members are include in the recurring invoices quantity. If you bill members with other statuses, the Task List will not include those in the count. Set your default month under Setup->Billing Options and Settings.

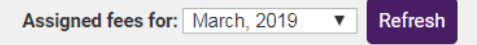

|               | Recurring Fees Bate | ches      |                |                           |  |  |  |  |
|---------------|---------------------|-----------|----------------|---------------------------|--|--|--|--|
|               | Batch Group         | epayments | Pending        | Action                    |  |  |  |  |
| Default       |                     | No        | 1 <u>i</u>     | <u>create</u><br>invoices |  |  |  |  |
| Default       |                     | Yes       | 1 <u>i</u>     | <u>create</u><br>invoices |  |  |  |  |
| One-Time Fees |                     |           |                |                           |  |  |  |  |
| Default       | Batch Group         | No        | 1 <sup>C</sup> | reate                     |  |  |  |  |

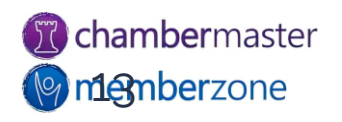

- When creating invoices note if *Match Found* is displayed
- This indicates that some or all of the invoices have already been batched
- If there are un-batched invoices click New Batch!

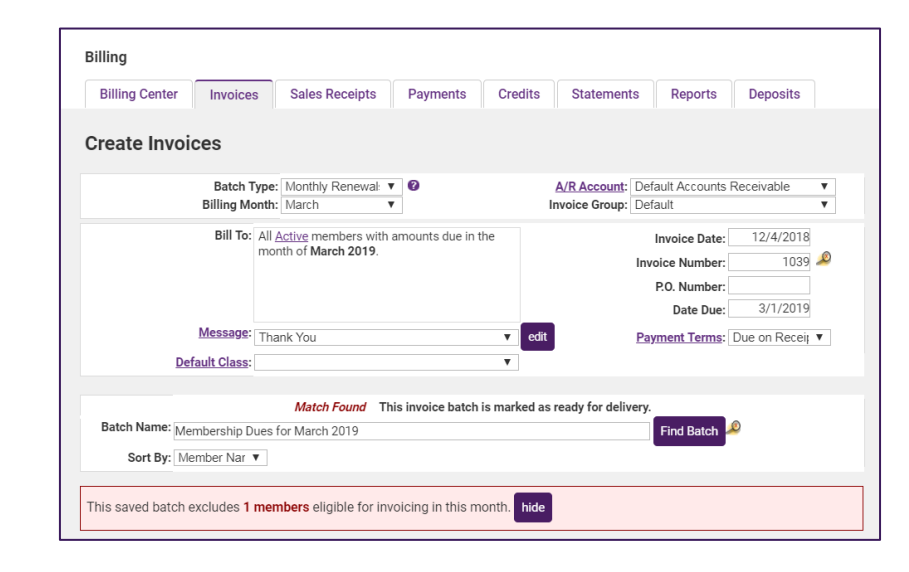

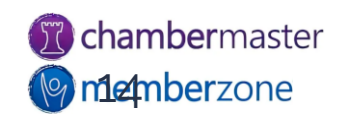

- Output Options
- Save Batch/Deliver Invoices

|    | Output                                   | Member Name                 | Invoice Items                        | Status                                | Tax           | Amount  |
|----|------------------------------------------|-----------------------------|--------------------------------------|---------------------------------------|---------------|---------|
|    | printed: 12/4/2018<br>emailed: 12/4/2018 | Fursts                      | \$5.00 Test Deferred                 | Ref #: <u>1039</u><br>Date: 12/4/2018 | Non           | 5.00    |
|    | Print  emailed: 12/4/2018                | Go Bucks                    | \$333.34 New Membership Fee          | Ref #: <u>1040</u><br>Date: 12/4/2018 | Non           | 333.34  |
|    | Both V                                   | GWP Designs                 | \$1250.00 Gold Membership            | Ref #: <u>1045</u><br>Date: 12/4/2018 | Non           | 1250.00 |
|    | printed: 12/4/2018<br>emailed: 12/4/2018 | International Art Gallery   | \$333.33 New Membership Fee          | Ref #: <u>1041</u><br>Date: 12/4/2018 | Non           | 333.33  |
|    | Print  emailed: 12/4/2018                | Money Money                 | \$100.00 Emerald Membership Fee Item | Ref #: <u>1042</u><br>Date: 12/4/2018 | Non           | 100.00  |
|    | Email ▼<br>printed: 12/4/2018            | Sean's Beachcomber Tiki Bar | \$333.33 New Membership Fee          | Ref #: <u>1043</u><br>Date: 12/4/2018 | Non           | 333.33  |
|    | printed: 12/4/2018<br>emailed: 12/4/2018 | Ty's Shoes                  | \$50.00 Membership Dues              | Ref #: <u>1044</u><br>Date: 12/4/2018 | Non           | 50.00   |
|    | Print ▼                                  | The Beauty Shop             | \$120.00 12 month test               | Last Ref #: 1094<br>Date: 2/26/2019   | Non 🔻         | 120.00  |
|    | Set all output options                   | to:                         | 0 Invoices Selected                  | _                                     | Subtotal:     | 0.00    |
| Se | t all sales tax options                  | s to: Per Fee Item V        | Print List Download Lis              | t                                     | Sales Tax:    | 0.00    |
| Ē  | Exclude Voluntary F                      | ees                         |                                      | _                                     | Total Amount: | 0.00    |

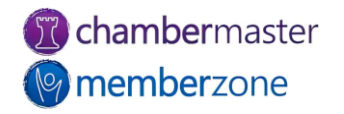

## Redeliver Invoice Batches

- Find overdue invoices and resend
- Invoice Summary Report
  - View all open and past due invoices
  - Specify date range
  - <u>Resend</u> overdue invoices directly from report

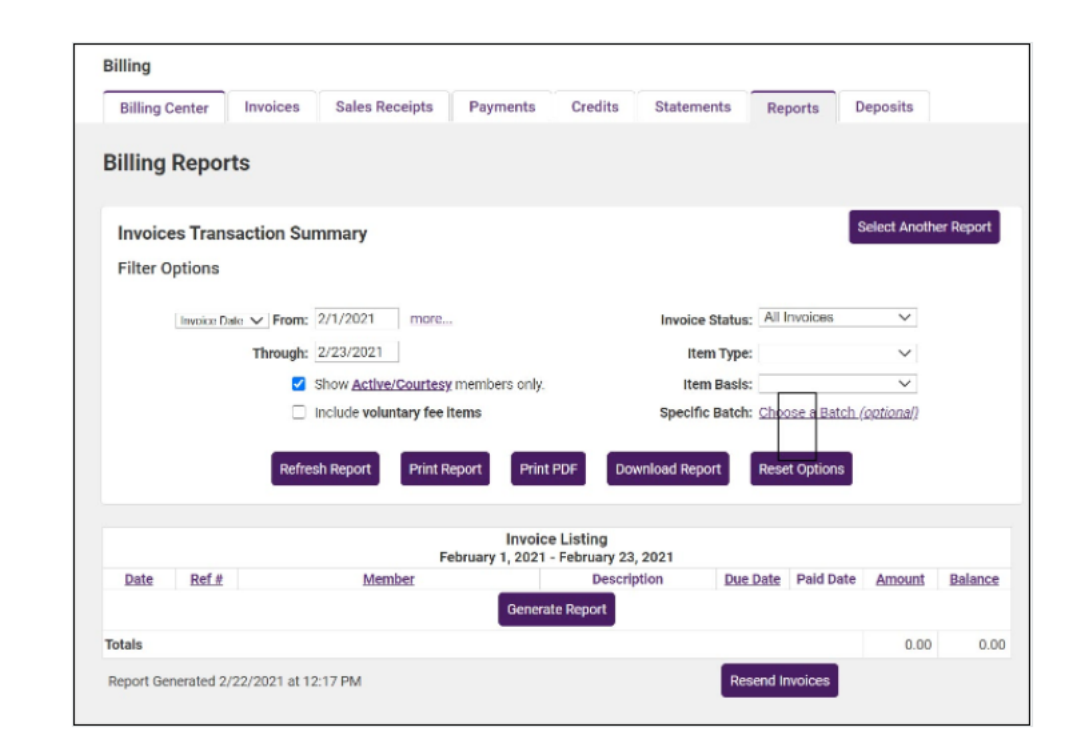

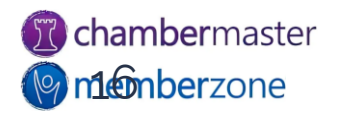

### Invoice Summary Report

- View all invoices, open invoices, past due invoices or invoices with a zero balance, in a certain date range
- Resend overdue invoices directly from report
- KB: <u>Invoice Summary</u> <u>Report</u>

| Billing Reports                    |                                           |                      |                                                                         |                       |
|------------------------------------|-------------------------------------------|----------------------|-------------------------------------------------------------------------|-----------------------|
| Invoices Transac<br>Filter Options | tion Summary                              |                      |                                                                         | Select Another Report |
| Invoice Date V<br>From:            | more                                      | Invoice Status:      | All Invoices  All Invoices Open Invoices                                |                       |
|                                    | Show <u>Active/Courtesy</u> members only. | Item Basis:          | Past-Due Invoices<br>Zero-Balance Invoices<br>Choose a Batch (optional) |                       |
|                                    | Refresh Report Print Report               | Print PDF Download F | Report Reset Options                                                    |                       |

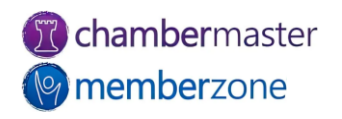

#### Create an Invoice

- Most invoices will be created in batches
- May need to create a single one-off invoice
- Can be created within Billing Center or in a member's Account tab
- KB: <u>Create One-Off Invoice</u>

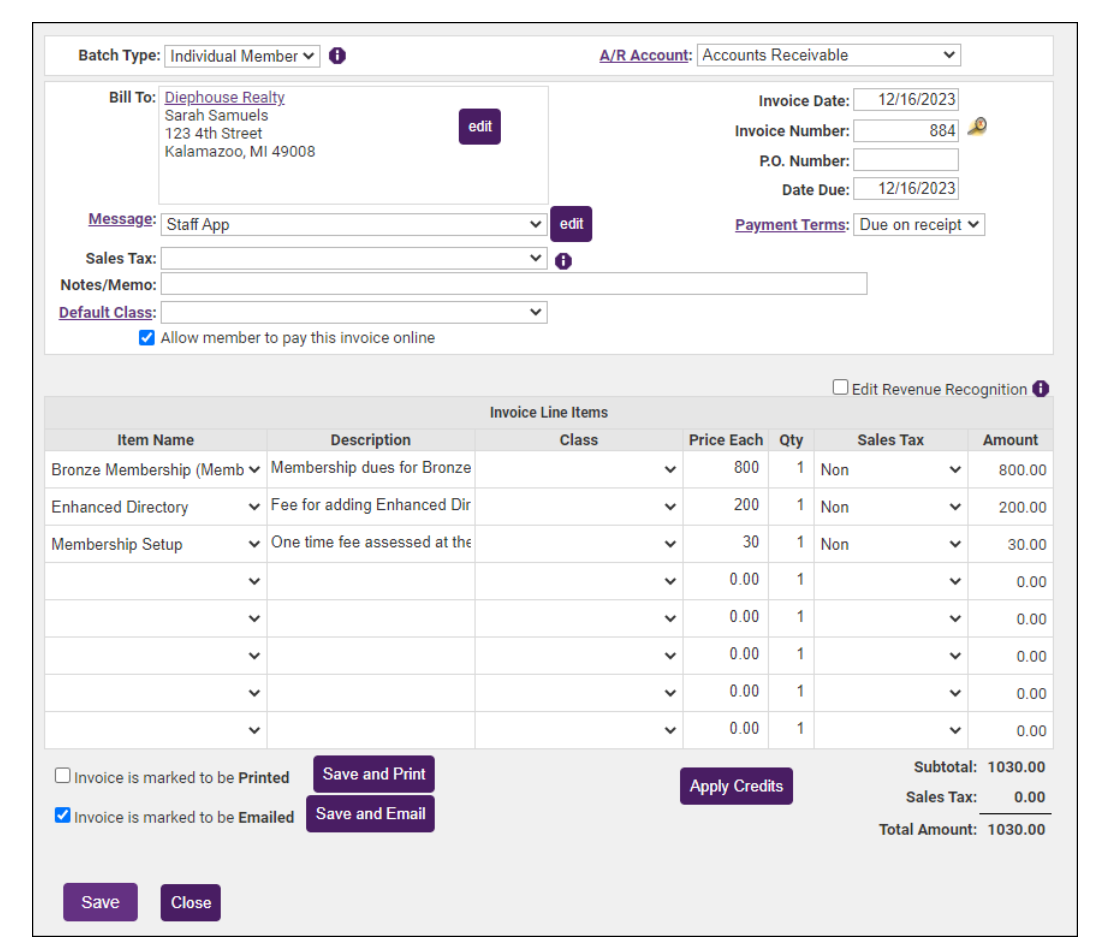

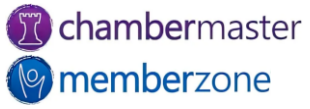

#### Create a Sales Receipt

- Sales Receipt should only be created for items not previously invoiced
  - If invoice already created but payment recorded with Sales Receipt, will result in a duplicate payment record
- Sales Receipt Summary Report
  - Displays Sales Receipt transactions
- KB: <u>Create Sales Receipt</u>

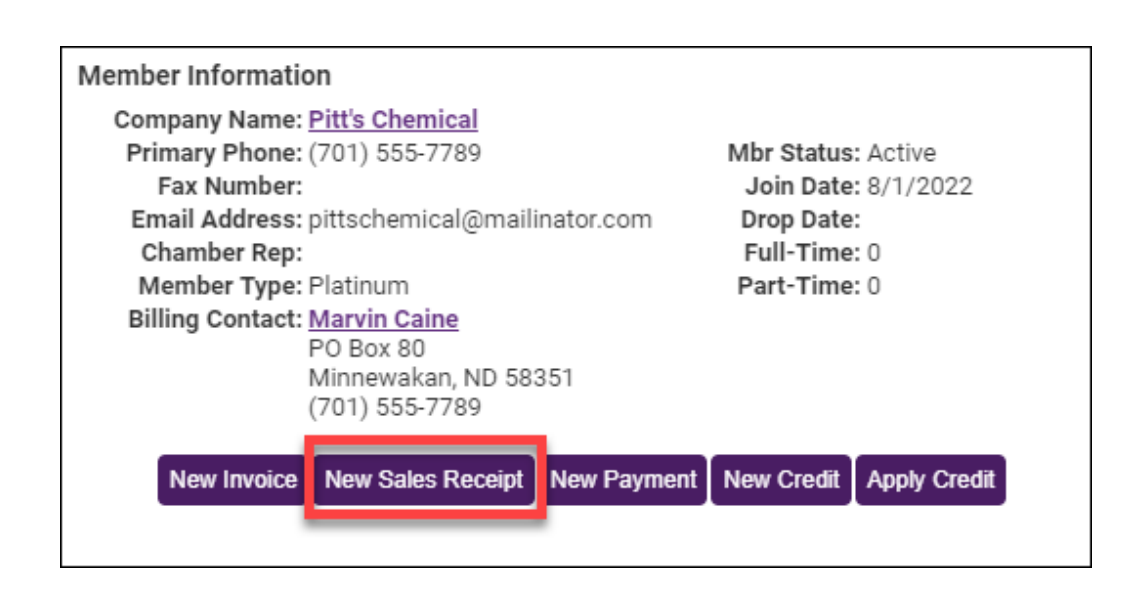

![](_page_18_Picture_7.jpeg)

## Accept Payments

- Can enter a payment in one of three locations when received
  - Billing Center tab
  - Payments tab in the Billing module
  - Account tab in Members module
- KB: <u>Process Payments</u>

![](_page_19_Picture_6.jpeg)

![](_page_19_Picture_7.jpeg)

![](_page_19_Picture_8.jpeg)

#### Create Credits

- Created for member ahead of time or created when receiving payment
- Do not have to be associated with a particular invoice when created
- Can be done using any Fee Item that exists on your Fee Items list
- KB: Process Credits

![](_page_20_Picture_5.jpeg)

![](_page_20_Picture_6.jpeg)

### Write-Off Balance

- Can write-off balance if a member does not pay
  - Useful for years-old invoices
- Can also write-off balance when dropping members with the Mass Drop feature
- KB: Process Write Offs
- KB: <u>Mass Drop/Mass Write-</u> <u>Off</u>

|          |                         |     |                                           | Invoice Line Items     |                   |                      |           |
|----------|-------------------------|-----|-------------------------------------------|------------------------|-------------------|----------------------|-----------|
| Amount   | Sales Tax               | Qty | Price Each                                | Class                  | Description       | tem Name             |           |
| 500.00   | Non 👻                   | 1   | 500.00                                    | Y                      | Copper Membership | embership (Meml 🗸    | Copper Me |
| 0.00     | *                       | 1   | 0.00                                      | ~                      |                   | ~                    |           |
| 0.00     | ~                       | 1   | 0.00                                      | ~                      |                   | ~                    |           |
| 0.00     | ~                       | 1   | 0.00                                      | ~                      |                   | ~                    |           |
| 0.00     | ~                       | 1   | 0.00                                      | ~                      |                   | ~                    |           |
| 0.00     | ~                       | 1   | 0.00                                      | ~                      |                   | ~                    |           |
| 0.00     | ~                       | 1   | 0.00                                      | Ŷ                      |                   | ~                    |           |
| 0.00     | ~                       | 1   | 0.00                                      | ~                      |                   | ~                    |           |
| : 500.00 | Subtotal:<br>Sales Tax: | on: | ew Transacti                              | N                      | ted Print Now     | is marked to be Prir |           |
| : 500.00 | Total Amount:           | ent | eceive Paym<br>pply Credit<br>dd Discount | R<br>A                 | aned Calabitow    | ince Summary         | Hide Bala |
| Deleges  | -                       |     |                                           | Balance Summary        | Data              | -                    | Trees     |
| Balance  | Amount                  |     |                                           | Description            | Date              | Het #                | type      |
| 500.00   | 500.00                  |     |                                           | 0.00 Cooper Membership | 4/4/2018          | 144                  | NVOICE    |

![](_page_21_Picture_7.jpeg)

2 2

#### Send Thank You Letters

#### Thank You Letter Report

- Can be generated for those members who have paid their invoices
- Once generated, easily send Thank You letters via email or print
- KB: Send Thank You Letters

#### Dear Ace Hardware,

Thank you for your involvement with the Kalamazoo Area Chamber! We appreciate your partnership with us and look forward to another great year together.

Remember to take advantage of excellent opportunities for your business to attract new customers and share information with our community and the world.

Log in today to update your information and take advantage of these features!

- Online Informational Brochure your own page on the chamber's website which can include your business description, hours of operation, location information, and up to eight keywords (these help identify your business when a website visitor does a keyword search on the Business Directory)
- Job Postings- add your own job openings to the Chamber's website
- · Hot Deals include store coupons and special offers on the Chamber's website
- Event Posting add your business' events to the Chamber's Online Events Calendar chamber website visitors can add your event to Outlook, e-mail the details to a friend and request an automatically generated email reminder for your event

Enter the login name and password found below to gain access to all of these features, update your information and more at <u>www.chamberlogin.com</u>.

Your login name is: dorothy Your password is: Forgot password? Click here http://susantraining3.chambermaster.com/login/forgotpwd

Sincerely

Kalamazoo Area Chamber 1903 W. Michigan Ave. Kalamazoo, Mi 49008 555-55555 kalamazoochamberinfo@mailinator.com http://minnewaukan.smartcms.site/

![](_page_22_Picture_17.jpeg)

![](_page_22_Picture_18.jpeg)

![](_page_22_Picture_19.jpeg)

#### Process Refunds

- Process for creating a refund will vary, dependent on the processor used, and on whether the payment was received against an invoice or a receipt
- KB: <u>Manage Refunds</u>

![](_page_23_Picture_3.jpeg)

![](_page_23_Picture_4.jpeg)

![](_page_23_Picture_5.jpeg)

## Billing Reports

- A/R Details Report
- Recurring Revenue Report (Membership Renewal)
- Batch/Invoice Summary
- Past Due Members/Mass Drop

![](_page_24_Picture_5.jpeg)

## A/R Aging Detail Report

- Detailed information on aging customer accounts
  - Includes individual transactions
- Can be used by collections personnel
  - Determine which invoices
     overdue
- <u>Accounts Receivable Aging</u>
   <u>Summary report</u>
- KB: <u>Accounts Receivable</u> <u>Aging Detail</u>

| Billing Reports                                                  |                 |                                 |                |
|------------------------------------------------------------------|-----------------|---------------------------------|----------------|
| A/R Aging Detail                                                 |                 | Select                          | Another Report |
| Filter Options                                                   |                 |                                 |                |
| Report Date: 12/16/2022                                          | Item Type:      | ~                               | ]              |
| Interval: 30 days                                                | Item Basis:     | ~                               | ]              |
| Report Through: 120 days past due                                | A/R<br>Account: |                                 | ~              |
| Specific Batch: Choose a Batch (optional)                        | <b>~</b>        | Show Active/Courtesy me         | embers only.   |
| <ul> <li>Show invoices with only unpaid volume items.</li> </ul> | ntary fee       | Show line items in report       |                |
| Include voluntary fee items in balance                           | ce.             | Don't show <b>payments</b> in r | eport.         |
| Refresh Report Print Report                                      | Print PDF       | ownload Report Res              | et Options     |

![](_page_25_Picture_8.jpeg)

#### Membership Renewal Report

The **Membership Renewals report** will provide you with a list of Scheduled Billing configured for your members.

This report can be used to view expected revenue based on the schedules and can be generated for a specified date range, or a specific Renewal Month.

KB: Membership Renewal Report

| Membership Renewals for January |        |                       |           |                                                                           |                    |  |  |  |
|---------------------------------|--------|-----------------------|-----------|---------------------------------------------------------------------------|--------------------|--|--|--|
| Member Name                     | Status | Membership<br>Type    | Join Date | Scheduled<br>Items                                                        | Scheduled<br>Total |  |  |  |
| A Place for Dogs                | Active | Large Corporate       | 3/21/2017 | \$144.00 Corporate<br>Membership                                          | 12.00              |  |  |  |
| Alex Race Track Events LLC      | Active | Diamond<br>Membership | 7/31/2018 | \$500.00 Small Business<br>Membership                                     | 41.67              |  |  |  |
| Barry's Boats                   | Active | Diamond<br>Membership | 4/29/2017 | \$792.00 New Member Dues                                                  | 66.00              |  |  |  |
| Carroll Boutique                | Active |                       |           | \$500.00 Small Business<br>Membership                                     | 41.67              |  |  |  |
| Fayette Store                   | Active | Gold Membership       | 8/27/2019 | \$144.00 Corporate<br>Membership<br>\$500.00 Small Business<br>Membership | 644.00             |  |  |  |
| Hannah's                        | Active |                       |           | \$200.00 New Member Dues                                                  | 200.00             |  |  |  |
| Herb's Herb House               | Active | Diamond<br>Membership | 10/5/2022 | \$144.00 Corporate<br>Membership                                          | 144.00             |  |  |  |
| Ice House                       | Active | Gold Membership       | 6/6/2017  | \$144.00 Corporate<br>Membership                                          | 144.00             |  |  |  |
| Kelly's Jewels                  | Active | Small Business        | 1/17/2023 | \$1200.00 Small Business<br>Membership                                    | 100.00             |  |  |  |

![](_page_26_Picture_5.jpeg)

#### Invoice Summary Report

View all invoices, open invoices, past due invoices or invoices with a zero balance, in a certain date range

Resend overdue invoices directly from report

KB: <u>Invoice Summary</u> <u>Report</u>

| Billing Reports                                |                                               |                       |
|------------------------------------------------|-----------------------------------------------|-----------------------|
| Invoices Transaction Summary<br>Filter Options |                                               | Select Another Report |
| Invoice Date V<br>From: more                   | Invoice Status: All Invoices<br>All Invoices  |                       |
| Through:                                       | Item Type: Open Invoices<br>Past-Due Invoices |                       |
| Show <u>Active/Courtesy</u> members only.      | Item Basis: Zero-Balance Invoices             |                       |
| Include voluntary fee items                    | Specific Batch: Choose a Batch (option        | <u>al)</u>            |
| Refresh Report Print Report                    | Print PDF Download Report Reset Option        | ons                   |

![](_page_27_Picture_5.jpeg)

#### Past Due Members/Mass Drop

Use the Mass Drop/Write Off report to see a list of all members with overdue membership fees and dues.

KB: <u>Mass Drop/Write Off</u>

| hambermaster<br>PRO         | Q Find + Add                                                                            |  |  |  |  |  |  |  |  |  |
|-----------------------------|-----------------------------------------------------------------------------------------|--|--|--|--|--|--|--|--|--|
| arch Help                   | Billing                                                                                 |  |  |  |  |  |  |  |  |  |
| shboard                     | Billing Center Invoices Sales Receipts Payments Credits Statements Reports Deposits     |  |  |  |  |  |  |  |  |  |
| pups<br>mmunication<br>ents | Billing Reports                                                                         |  |  |  |  |  |  |  |  |  |
| bs<br>vertising             | Mass Drop/Write-off ① Select Another Report                                             |  |  |  |  |  |  |  |  |  |
| rketSpace                   | Filter Options Drop/Write-Off Options                                                   |  |  |  |  |  |  |  |  |  |
| ws Releases<br>o Request    | Membership Status:  V Type of Updat : Drop & Write-off Drop & Write-off                 |  |  |  |  |  |  |  |  |  |
| ing                         | Membership Type:                                                                        |  |  |  |  |  |  |  |  |  |
| ports                       | Invoice Due Date From: Through: Drop Reaso                                              |  |  |  |  |  |  |  |  |  |
| oud Drive                   | Item Type: V Drop Comments:                                                             |  |  |  |  |  |  |  |  |  |
| rm Builder                  |                                                                                         |  |  |  |  |  |  |  |  |  |
| ommerce                     | Write-off Date: 4/28/2023                                                               |  |  |  |  |  |  |  |  |  |
| oject/Task                  | Include voluntary items <b>f</b>                                                        |  |  |  |  |  |  |  |  |  |
| tup                         |                                                                                         |  |  |  |  |  |  |  |  |  |
| count                       |                                                                                         |  |  |  |  |  |  |  |  |  |
| ining                       | Refresh Report Print Report Print PDF Download Report Drop & Write-off Selected Members |  |  |  |  |  |  |  |  |  |
| pport Help/Wiki             |                                                                                         |  |  |  |  |  |  |  |  |  |

![](_page_28_Picture_4.jpeg)

#### Past Due Members/Mass Drop

KB: Mass Drop/Write Off

Make note of any members with an asterisk next to their name. This indicates the member has unapplied payments or credits that need to be addressed before continuing with the drop/write-off process.

| Trailwigd Village Apartr | nen   | 0.00    |            | Active |      | 111 | 6345.80   | 1868.60   | view invoices | ~ |
|--------------------------|-------|---------|------------|--------|------|-----|-----------|-----------|---------------|---|
| * Universal Cooperative  | s, I  | 1000.00 | 10/29/2018 | Active |      | 230 | 2458.60   | 1868.60   | view invoices | ~ |
| V F W Post 8218          |       | 0.00    |            | Active |      | 230 | 3008.60   | 1868.60   | view invoices | ~ |
| Vince's TV & Appliance   |       | 0.00    |            | Active |      | 93  | 8214.40   | 1868.60   | view invoices | ~ |
| ✓ Welles Bowen Realty    |       | 0.00    |            | Active | Rose | 93  | 8294.40   | 1868.60   | view invoices | ~ |
| ✓ Wendt Shoes            |       | 0.00    |            | Active |      | 230 | 3008.60   | 1868.60   | view invoices | ~ |
| ✓ Wide Water Retreat & № | lini  | 0.00    |            | Active |      | 93  | 6295.80   | 1868.60   | view invoices | ~ |
| Zachrich Transportation  | n, In | 0.00    |            | Active |      | 111 | 6345.80   | 1868.60   | view invoices | ~ |
| Total: 156 members       |       |         |            |        |      |     | 908324.42 | 293406.11 |               |   |